# <u>Termin-Kalender aus Moodle exportieren</u>

Schritt 1

Gehen Sie auf die Startseite von Moodle. 🌴 Startseite

#### Schritt 2

Sie sehen rechts einen Kalender. Klicken Sie auf den Namen des Monats, in diesem Fall auf "März 2021"

| Kalender |    |    |    |    |    |    |  |  |  |  |  |
|----------|----|----|----|----|----|----|--|--|--|--|--|
| •        |    |    |    |    |    |    |  |  |  |  |  |
| Мо       | Di | Mi | Do | Fr | Sa | So |  |  |  |  |  |
| 1        | 2  | 3  | 4  | 5  | 6  | 7  |  |  |  |  |  |
| 8        | 9  | 10 | 11 | 12 | 13 | 14 |  |  |  |  |  |
| 15       | 16 | 17 | 18 | 19 | 20 | 21 |  |  |  |  |  |
| 22       | 23 | 24 | 25 | 26 | 27 | 28 |  |  |  |  |  |
| 29       | 30 | 31 |    |    |    |    |  |  |  |  |  |

# Dann sehen Sie diesen größeren Kalender

| Monat 👻 🖌                                  | Neuer Termin |    |    |    |    |    |  |  |
|--------------------------------------------|--------------|----|----|----|----|----|--|--|
| <ul> <li>Februar 202</li> </ul>            | April 2021 🕨 |    |    |    |    |    |  |  |
| Мо                                         | Di           | Mi | Do | Fr | Sa | So |  |  |
| 1                                          | 2            | 3  | 4  | 5  | 6  | 7  |  |  |
| 8                                          | 9            | 10 | 11 | 12 | 13 | 14 |  |  |
| 15                                         | 16           | 17 | 18 | 19 | 20 | 21 |  |  |
| 22                                         | 23           | 24 | 25 | 26 | 27 | 28 |  |  |
| 29                                         | 30           | 31 |    |    |    |    |  |  |
| Kalender exportieren Abonnements verwalten |              |    |    |    |    |    |  |  |

## Schritt 3

Klicken Sie auf die Schaltfläche "Kalender exportieren" unter dem großen Kalender

Kalender exportieren

### Schritt 4

## Kalender exportieren Wie abonniere ich diesen Kalender in einer Kalenderanwendung (Google/Outlook/Sonstige)? Alle Termine Ø Zu exportierende Termine bezogen auf Kursbereiche Termine Kursbezogene Termine Gruppenbezogene Termine Meine persönlichen Termine Erforderlich Diese Woche A Zeitdauer Dieser Monat Vergangene und nachfolgende 60 Tage Eigener Bereich (5.03.21 - 10.03.22) Erforderlich Kalender-URL abfragen Export

#### Pflichtfelder

Wählen Sie aus, welche Art von Terminen und welcher Zeitraum exportiert werden soll. Klicken Sie dann auf "Export" und laden Sie den Kalender herunter.

Diese ics-Datei kann z.B. mit Outlook, Mozilla Thunderbird geöffnet und gedruckt werden oder in den Apple- oder Google-Kalender importiert werden.